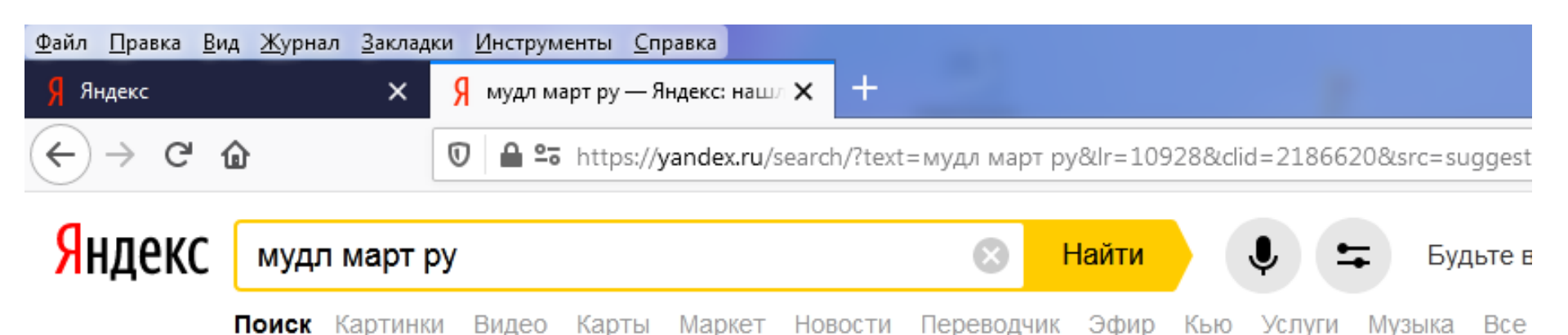

### Форазовательная платформа Группы Компаний МАРТ moodle.mart.ru

Мы развернули популярную образовательную платформу Moodle для того, чтобы помочь образовательным учреждениям в продвижении Дистанционного и Непрерывного Образования. Читать ещё >

### Вход

Вы в первый раз на нашем сайте? Для полноценного доступа к этому...

### Все курсы

Образовательная платформа Группы Компаний **МАРТ**.

## 🔍 Люди ищут

мудл март ру

как зайти в мудл

моодле дистанционное

Moodle

## Википедия

Система управления к управления обучением Является аббревиатур Читать дальше

Год выхода: 2001 г.

1. Набрать в поисковике русскими буквами «Мудл март ру». Нажать кнопку «Найти». Выбрать и нажать первую ссылку – «Образовательная платформа ГК Март».

| <u>Файл Правка Вид Журнал З</u> акладки <u>И</u> нструменты <u>С</u> правка |                                                                          |
|-----------------------------------------------------------------------------|--------------------------------------------------------------------------|
| 🖇 Яндекс × 🗍 мудл март ру — Яндекс: нашл 🗙 🏫 Образовательная платформа 🗙 🕂  |                                                                          |
| $\leftarrow \rightarrow \mathbb{C}$                                         | ···· 🖂 🏠 🖉 🗐 🗉                                                           |
| = EduMART Русский (ru) *                                                    | Q Вы не вошли в систему (Вход)                                           |
|                                                                             | =                                                                        |
|                                                                             |                                                                          |
| PPYTITA KOMTAJUR                                                            |                                                                          |
|                                                                             | Категории курсов                                                         |
| Объявления сайта                                                            | 🞓 Разное                                                                 |
| (Нет тем для обсуждения)                                                    | 🞓 Учебный Центр МАРТ                                                     |
|                                                                             | <ul> <li>Великолукскии Медицинскии Колледж</li> <li>Все курсы</li> </ul> |
| Поиск курса Применить 3                                                     |                                                                          |
|                                                                             |                                                                          |
| Категории курсов                                                            |                                                                          |
| ▼Све                                                                        | рнуть всё                                                                |
| Разное (1)                                                                  |                                                                          |
| <ul> <li>Учебный Центр МАРТ</li> </ul>                                      |                                                                          |

# 2. В правом верхнем углу – нажать кнопку «Вход».

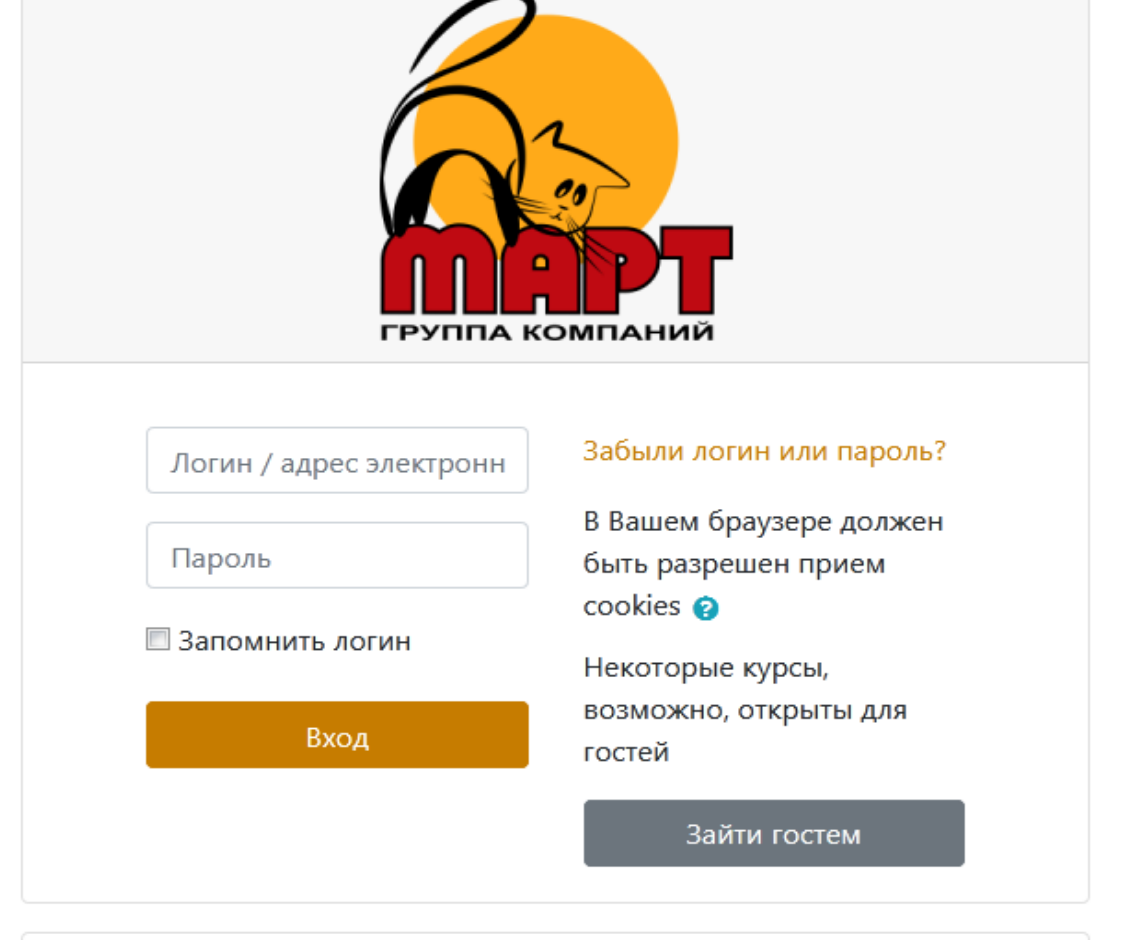

## Вы в первый раз на нашем сайте?

Для полноценного доступа к этому сайту Вам необходимо сначала создать учетную запись.

Создать учетную запись

3. Нажать кнопку «Создать учетную запись».

### Новая учетная запись

🔻 Свернуть всё

#### • Выберите имя пользователя и пароль

Логин

Пароль должен содержать символов - не менее 8, цифр - не менее 1, строчных букв - не менее 1, прописных букв - не менее 1, не менее 1 символов, не являющихся буквами и цифрами, например таких как \*, - или #.

Пароль

#### Заполните информацию о себе

| Адрес \rm ()<br>электронной<br>почты         |                                  |
|----------------------------------------------|----------------------------------|
| Адрес 9<br>электронной<br>почты (еще<br>раз) |                                  |
| Имя 🏮                                        |                                  |
| Фамилия 🌗                                    |                                  |
| Город                                        |                                  |
| Страна                                       | Выберите страну 🗢                |
|                                              | Создать мой новый аккаунт Отмена |

## 4. Заполнить данные формы. Логин – набрать англ.буквами, с МАЛЕНЬКОЙ БУКВЫ.

Прочитать требования к паролю, создать пароль. <u>ВСЕ ЗАПИСАТЬ!</u> Ввести ПРЕДВАРИТЕЛЬНО ПРОВЕРИВ адрес своей электронной почты.

(Если эл.почты нет – до регистрации необходимо ее создать).

Затем ввести РУССКИМИ буквами ФИО, город, выбрать страну из списка и нажать «Создать мой новый аккаунт».

После этого нажать «Продолжить», все закрыть и перейти в свою эл.почту. Открыть в почте пришедшее письмо от EduMart, перейти по ссылке в нём.

Затем вы либо попадаете сразу в личный кабинет, либо на главную страницу, где необходимо в появившемся поле ввести придуманный ранее логинпароль, затем войти. ВНИМАТЕЛЬНО! Проверьте, чтобы имя и фамилия были в соответствующей строке, а не написаны наоборот!

| EduMART Ργςςκι        | ий (ru) 🔻                                        | 🍳 🌲 🗩 Марина Николаева 🍒 🝷           |
|-----------------------|--------------------------------------------------|--------------------------------------|
| 🚯 Личный кабинет      |                                                  | Настроить эту страницу               |
| 希 Домашняя страница   | Недавно посещенные курсы                         | Шкала времени                        |
| 🛗 Календарь           |                                                  |                                      |
| 🗅 Личные файлы        |                                                  |                                      |
| 🞓 Мои курсы           |                                                  | 三                                    |
| 🞓 Moodle для учителей | Великолукский Медицинский Колле                  | Нет элементов курса с приближающимся |
| 🔁 ГИА 34              | 🚖 "Анатомия и физиология человек                 | сроком сдачи                         |
| 🞓 ГИА 41А             |                                                  |                                      |
| 🞓 ОП Анатомия         | Сволка по курсам                                 | Личные файлы                         |
|                       | Т Все (кроме скрытых) т Название курса т 🔛 Карто | Нет ни одного файла                  |

5. Так примерно будет выглядеть ваш личный кабинет, сверху справа – должно быть ваше ФИО.

Посередине появится ваш курс, как только вас на него запишут. Для этого необходимо позвонить, или послать СМС Милюшенковой И.В. 89113565245. СРАЗУ ПОСЛЕ вашей регистрации и создания личного кабинета.

Следите за значками сообщений в верхнем правом углу и за сообщениями на эл.почте.

| <u>Ф</u> айл <u>П</u> равка <u>В</u> ид <u>Ж</u> урнал <u>З</u> акладки | Инструменты Справка                                           |                                     | x |
|-------------------------------------------------------------------------|---------------------------------------------------------------|-------------------------------------|---|
| <mark>Я</mark> Яндекс 🗙 🖇                                               | мудл март ру — Яндекс: нашл 🗙 🎢 Образовательная платформа 🗙 🕂 |                                     |   |
| $\leftarrow$ $\rightarrow$ C $\textcircled{0}$                          | https://moodle.mart.ru/?redirect=0                            | ··· ♥ ☆ Ⅲ\ 🗄 ⑧                      | ≡ |
| ≡ EduMART Русски                                                        | й (ru) ▼                                                      | 🍳 🌲 🗩 Марина Николаева 🐌 🝷          |   |
| <ul> <li>В Личный кабинет</li> <li>Домашняя страница</li> </ul>         |                                                               |                                     |   |
| 🛗 Календарь                                                             |                                                               |                                     |   |
| 🗋 Личные файлы                                                          |                                                               | Мои курсы                           |   |
| 🞓 Мои курсы                                                             | Объявления саита                                              | Moodle для преподавателей и авторов |   |
| 🎓 Moodle для учителей                                                   |                                                               | курсов<br>🞓 ГИА 41А                 |   |
| <b>Г</b> ИА 34                                                          | (петтем для оосуждения)                                       | 🞓 "Анатомия и физиология человека"  |   |
| 🞏 ГИА 41А                                                               | Поиск курса Применить 🧿                                       | Все курсы                           |   |
| 🗃 ОП Анатомия                                                           |                                                               |                                     |   |
|                                                                         | Мои курсы                                                     |                                     |   |
|                                                                         | Moodle для преподавателей и<br>авторов курсов                 |                                     |   |

6. Открывайте ваш<sup>ж</sup>курс, читайте ВСЕ размещенные там материалы, отвечайте на вопросы, если таковые имеются. Ближе к концу обучения будет открыт доступ к итоговому тесту. На тестирование дается ОДНА попытка. Поэтому убедитесь, что вас никто

не отвлечет и отведите на тест 30-40 минут в спокойной обстановке.

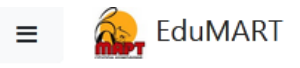

| 🗃 Основы профилактики | ПМ 01 Провеление профилактических                                                                                                    |  |
|-----------------------|----------------------------------------------------------------------------------------------------|--|
| 🚯 Личный кабинет      | мероприятий. МДК 01.02 Основы профилактики                                                                                                  |  |
| 🖀 Домашняя страница   |                                                                                                    |  |
| 🋗 Календарь           | Личный кабинет / Мои курсы / Великолукский Медицинский Колледж / Основы профилактики<br>/ Записаться на курс / Настройка зачисления на курс |  |
| 🗅 Личные файлы        |                                                                                                    |  |
| 🖌 Банк контента       | Настройка зацисления на курс                                                                                                    |  |
| 🕿 Мои курсы           | пастроика зачисления на курс                                                                                                    |  |
| 🕿 Moodle для учителей | ПМ 01 Проведение профилактических мероприятий. МДК 01.02                                                                                    |  |
| 🞓 ГИА 34              | Основы профилактики<br>Читель: Олеся Кайцова                                                                                                |  |
| 🕿 ГИА 41А             |                                                                                                    |  |
| 🕿 ОП Анатомия         |                                                                                                    |  |
|                       | • Самозапись                                                                                                    |  |
|                       | Кодовое слово не требуется.                                                                                                    |  |
|                       | Записаться на курс                                                                                                    |  |

ПОМНИТЕ! В программе имеется Журнал, показывающий 7. информацию о времени, проведенном на сайте конкретно Вами, освоенных материалах, результатах теста.